## RICOH

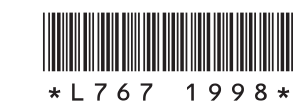

## GR II 專用應用程式 "GR Remote"

使用 GR II 專用的通訊終端用應用程式 "GR Remote",可從通訊終端 控制幾乎所有的 GR II 按鈕與轉盤操作。

可在通訊終端確認構圖及進行 ISO 感光度與自動對焦設定等,與通訊終端連接時亦可執行相機側的操作,在各種攝影場景中都能大展身手。

只需從通訊終端訪問網站即可輕鬆使用最新的 GR Remote。

- 支援 OS: Android/iOS
- \* 無法保證在所有設備上動作的有效性。

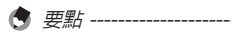

•本機亦支援將相機內的圖像傳輸至通訊終端後瀏覽以及在 SNS 共用的 "Image Sync"。關於 Image Sync , 請參閱"使用手冊"。

## 啓動瀏覽器

GR Remote 使用通訊終端的瀏覽器。

GR Remote 支援以下瀏覽器。(截止至 2015 年 7 月)

- Chrome
- Safari
- 1 在通訊終端上訪問以下網站。

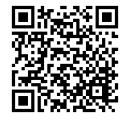

http://www.ricoh-imaging.co.jp/english/products/gr\_remote/

2 按照畫面中的顯示啓動"GR Remote"。

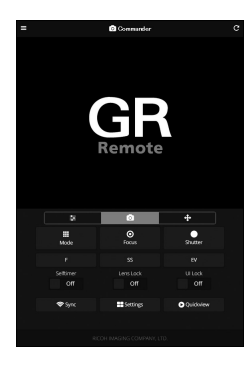

## 連接通訊終端與相機

按住相機的 穼 按鈕。

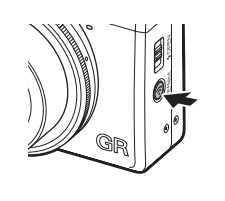

Gerro

**8** 771

300 SD L 3:2 2.81 FS

ND-AT

響起鳴音,拍攝畫面中將顯示 Wi-Fi 圖 標。

關於將 Wi-Fi 設為有效的操作,請參閱 "使用手冊"(p.132)。

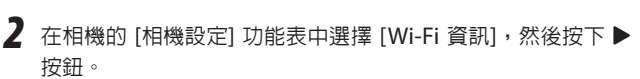

出現 [Wi-Fi 資訊] 畫面。

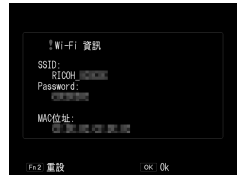

3 在通訊終端上將無線區域網路(Wi-Fi)功能設為開啓。

**4** 在檢測到的網路列表中點選 [RICOH\_xxxxx]。 出現 [Enter Password (輸入 Password)]畫面。 5 輸入步驟 2 中顯示的密碼後,點選 [Connect(連接)](Android)或 [Join(加入)](iOS)。 通訊終端與相機透過Wi-Fi連接。

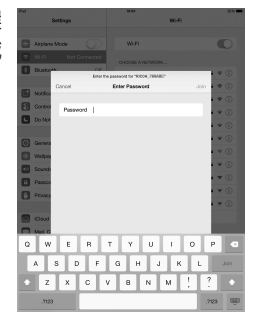

畫面範例

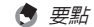

• 關於用"GR Remote"進行攝影與設定等的詳細使用方法,請參閱網站上公開的"GR Remote 操作說明書"。